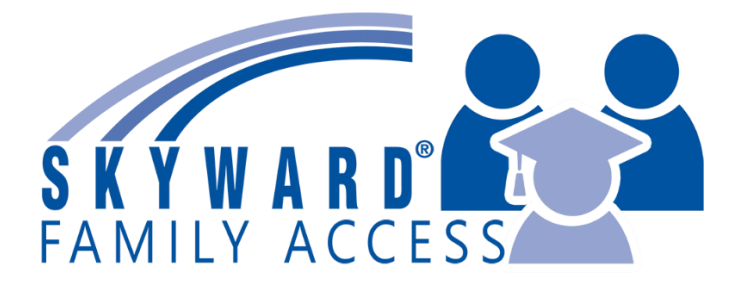

# Skyward Family Access User Guide

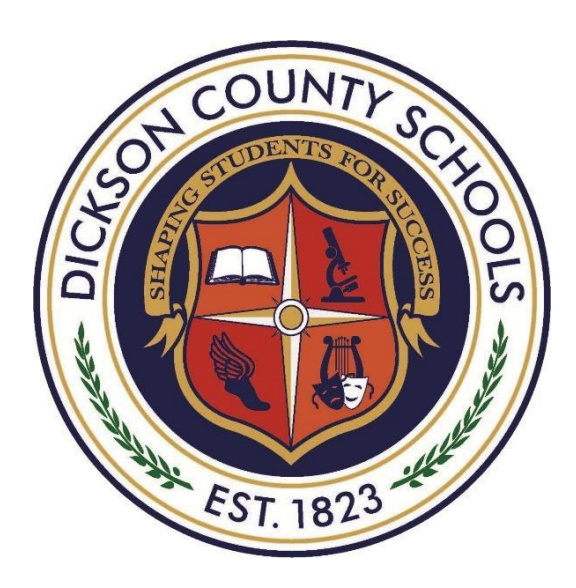

# **Dickson County Schools**

817 N. Charlotte St. Dickson, TN 37055 Phone: (615) 446-7571 | Fax: (615) 441-1375

# Quick Q&A

# What is Skyward Family Access?

Dickson County Schools recognizes the vital role that parents/guardians play in education. Skyward Family Access is an easy to use web-based tool for parents/guardians that provides secure, near real time information about your child's grades, attendance, class schedule, messages from teachers, and demographic information.

# How do I get access to Skyward Family Access?

Your student's school sets up access at time of enrollment. If you do not remember how to access your account, please contact your school.

# Do I need a separate account for each child?

You will have one account that gives you access to all your children attending school within this district. You will select the down arrow at the top of the page to toggle between students.

# Can I change my password?

Yes, you will have the option to change your password once you login to Skyward Family Access.

# What if I forget my password?

Go to the Skyward Family Access log in page and click on "Forgot Login/Password" link. You will receive an email with your username and a link for your password. Please follow the directions in the email to reset your password.

# Can / Should I share my password with my child?

No, parents and students have different passwords because they have different types of access. Students in grades 9-12 will have their own Student Access account (Login will be provided by the school). Skyward Family Access is password and username protected. PLEASE KEEP YOUR PASSWORD AND USERNAME CONFIDENTIAL.

# How do I access Skyward?

A link is available on your district / school websites or <u>https://bit.ly/3aob1Eh</u>. Family Access will run on Chrome, Internet Explorer, Firefox and Safari web browsers and with Mac OS 10.6 or newer and Windows Vista or newer operating systems.

There is also a free Skyward Mobile app for iOS and Android devices.

# **Getting Started**

#### **Username and Password**

A username and password are required to use Family Access. Your username and password will be provided to you by your child's school. If you registered for school after the beginning of the year, it should be provided to you shortly after registering your student in Dickson County Schools. If you need to have the username and password resent to you, please call or e-mail the school where your child attends and make the request.

Family Access is a password protected site intended for use by the specific user to which the account was issued. PLEASE KEEP YOUR USERNAME AND PASSWORD CONFIDENTIAL to avoid unauthorized use of your account. Each parent and high school student will be issued a unique username and password. Parents have different levels of access and different types of information than what students will have. It is important that you use the account that was created for you. Other industry standard security measures are in place to ensure that your information is secure and safe.

#### Logging In

Follow these steps to login to the system:

- Open your internet browser (Chrome, Internet Explorer, Firefox, Safari)
- Go to Dickson County Schools web page at <a href="http://www.dcstn.org/">http://www.dcstn.org/</a>
- Click on **Skyward** on the **link bar** on the home page (See imagebelow)
- Click on Family/Student Access on the dropdown menu at the bottom
- Enter your unique username and password
- Click the login button
- On first login, you will be prompted to change your password

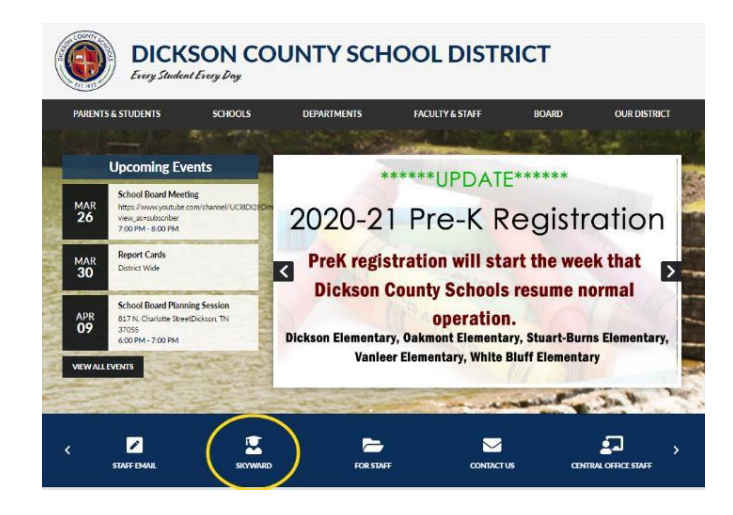

| S K Y W A R D                           |   |
|-----------------------------------------|---|
| Dickson County TN Schools               |   |
| Login ID:                               |   |
| Login with Single Sign On 05.20.02.00.0 | 4 |

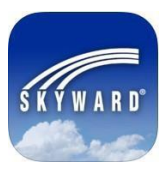

# Using the Skyward Mobile Application

Skyward has a mobile app available to make accessing your Family Access account an easy task from your mobile device. Search the Apple <u>iTunes store</u> or <u>Google Play</u> for the Skyward Mobile Access app.

- 1. Install and launch the app.
- 2. Locate the district by name or Zip Code.
- 3. Select Dickson County Schools.
- 4. Enter the login name and password provided to you from the district and press Save.
- 5. Enter a 4 digit security code of your choosing.
- 6. Confirm the 4 digit security code.
- 7. Choose Family Access.
- 8. Select your child's name.
- 9. Begin selecting from the categories of information.
- 10. Click **Back** to go back one screen. Click **Student** and then **Home** to get back to home screen.
- 11. Choose **Logout** to securely exit the app.

For more information on using the Skyward mobile app, please visit <u>https://youtu.be/28-rzffepAs</u>.

For more information on setting up push notifications in the Skyward app, please visit <u>https://youtu.be/bd7NozQYUhg</u>.

# **Navigating Family Access**

If it is your first time accessing the site, you will need to click on **Open Family Access**.

| Dickson County TN Schools                                                           |                                                                           | Account Exit      |
|-------------------------------------------------------------------------------------|---------------------------------------------------------------------------|-------------------|
| Jump to Other Dashboards *Calendar Skyward User Reset Dashboards NEW Select Widgets | No widgets are selected for this dashboard.<br>Click here to add widgets. | pen Family Access |

#### **Navigation Fields/Links**

The navigation links below will be available to you on any Family Access screen you see. Use these links to quickly navigate through the system.

- 1. For families with multiple Dickson County School System students, use the Student pull down menu to select the student for whom you wish to view information.
- 2. Use the My Account Info button to access your information.
- **3.** Use the tabs along the left side to verify student information, and view items such as the calendar, gradebook, attendance, etc. **Some of the tabs pictured below may not be available.**
- 4. The center section contains current messages.
- 5. The right column contains upcoming events for your child(ren).
- 6. Please use the Exit button to logout of the system at the end of your session. NOTE: If you are using a computer in a public place such as the library or some other shared computer, be sure to exit so the next user of the computer is not able to see your Family Accessinformation.

| SKYWARD' Fan    | ily Access                                                                                                    | My Account Email History Exit           |  |  |  |  |
|-----------------|----------------------------------------------------------------------------------------------------|-----------------------------------------|--|--|--|--|
| Home            | You have unread messages                                                                                                    | Upcoming Events Calendar                |  |  |  |  |
| Online Forms    | Post a message                                                                                                    | Today, Thu Mar 26, 2020                 |  |  |  |  |
| Calendar        |                                                                                                    | No School - COVID-19<br>Creek Wood High |  |  |  |  |
| Gradebook       | Missing Email Address!                                                                                                    | Today, Thu Mar 26, 2020                 |  |  |  |  |
| Attendance      | You currently do not have an email address entered. Either go to your Account to enter                                                                                  | Waived                                  |  |  |  |  |
| Student Info    | Do not record an Email Address                                                                                                    | Fri Mar 07, 2020                        |  |  |  |  |
| Busing          | Suranne Hinton (SDANISH / / 004 Daried 7)                                                                                                    | No School - COVID-19                    |  |  |  |  |
| Schedule        | Spanish 1 - Hinton                                                                                                    | Creek Wood High                         |  |  |  |  |
| Discipline      | I guess you have heard that we are not returning to school until at least April                                                                                         | Fri Mar 27, 2020                        |  |  |  |  |
| Test Scores     | 24. I will be in touch with you about assignments as soon as the District decides how that will be done. In the meantime, we have been requested to                     | Waived<br>Creek Wood High               |  |  |  |  |
| Academic        | finalize Quarter 3 grades. I have done that. I know that many of you were<br>missing several grades with no opportunity to make them up. I removed all 0s               | Mon Mar 30, 2020                        |  |  |  |  |
| History         | from your grade back to February 28. These will be made up when we return.                                                                                              | No School - COVID-19                    |  |  |  |  |
| Portfolio       | You can see your 3 <sup>rd</sup> quarter grade as it stands right now, and will be your<br>grade on your report card. We will adjust the grade when we return to school | Creek Wood High                         |  |  |  |  |
| Dickson County  | after you make everything up. The 0s will return, and they will affect you 3 <sup>rd</sup>                                                                              | Mon Mar 30, 2020                        |  |  |  |  |
| Learning Center | quarter grade, if not made up.                                                                                                    | Waived                                  |  |  |  |  |
| Health Info     | Get on VHL.com and study the tutorials of Chapter 2 to prepare for the tests                                                                                            | Greek Wood High                         |  |  |  |  |
| Login History   | Chapter 4 for Honors classes. Be sure you know the words when we return.                                                                                                | Tue Mar 31, 2020                        |  |  |  |  |
| SkyPort         | Mrs. Hinton                                                                                                    | Creek Wood High                         |  |  |  |  |

# **My Account**

You can use the My Account screen to do the following:

- View/update contact information (please provide your email address so we are able to contact you via email)
- Change your login name
- Change your password
- Click **SAVE** after making any changes.

|                            | Assessment Cattlineau                                                             |                                                        |                  |
|----------------------------|-----------------------------------------------------------------------------------|--------------------------------------------------------|------------------|
| Home                       | Account Settings                                                                  |                                                        | k Sa             |
| /erification of<br>Student | Email:<br>Phone: (414) Ext:                                                       |                                                        | Cha              |
| ntormation                 | Cell \$ (414) Ext:                                                                | Eamily Access 1                                        | Cha              |
| Online Forms               | \$ Ext:                                                                           | Parmiy Access Lo                                       |                  |
| alendar                    | ☐ Show Google™ Translator in Family Ac                                            | Cess Password Last Chan                                | ged: 07/23/2011  |
| Gradebook                  | I'm Using a Screen Reader                                                         |                                                        |                  |
| Attendance                 | Outline Links When Focused                                                        |                                                        |                  |
| student Info               | Street Number                                                                     | I Street Name                                          | Address Previous |
| ood Service                | SUD: + #:                                                                         | P.O. Box:                                              | Address Freview. |
| Schedule                   | Address 2:                                                                        |                                                        |                  |
| ee<br>Management           | Zip Code: Plus 4:                                                                 | City/State:                                            |                  |
| Portfolio                  |                                                                                   |                                                        |                  |
|                            | Email Notifications                                                               |                                                        |                  |
| kylert                     | Receive Daily Attendance Notifications for                                        | or my student(s) by Email \$                           |                  |
| Skylert<br>ogin History    |                                                                                   |                                                        |                  |
| ikylert<br>ogin History    | Receive Grading Emails for my student(s                                           | () <b>?</b>                                            |                  |
| kylert<br>ogin History     | Receive Grading Emails for my student(s<br>Assignment/Class Percent Overrides (If | blank, the School default low and/or high percent will | be used):        |

# Calendar

The calendar gives you an option of showing three types of information:

- Absences/Tardies
- Gradebook Assignments & Grades Earned
- Calendar events

Click **Calendar Display** for options on the type of information you wish to show on your calendar. If you have more than one child in Dickson County School System, you may wish to set different colors for each child so it's easy to tell whose assignments you are viewing.

| YWARD                                                                                     |                                                                                                    |                                                                                                    |                                                                                                    |                                                                        |                                              |                                                                    | District Lin  |
|-------------------------------------------------------------------------------------------|----------------------------------------------------------------------------------------------------|----------------------------------------------------------------------------------------------------|----------------------------------------------------------------------------------------------------|------------------------------------------------------------------------|----------------------------------------------|--------------------------------------------------------------------|---------------|
| me                                                                                        | If you have more than one of<br>at Nicolet, choose all stude<br>choose the one whose call<br>you wish to view.                                                                       | child Silv<br>nts or<br>endar                                                                                                    | Novemb                                                                                                    | er 2014 🗔 📾                                                            |                                              | Calendar Display                                                   | Month Week Da |
|                                                                                           | Sun                                                                                                    | Mon                                                                                                    | Tue                                                                                                    | Wed                                                                    | Thu                                          | Fri                                                                | Sat           |
| dent<br>ormation                                                                          | 26<br>College Essay (B+<br>Persuasive Speech (A-                                                                                                    | 27<br>Homework 3B (F<br>Tardy                                                                                                    | ) Chapter 3 vocabula (/<br>Rep1.1 (/                                                                                      | 28 29<br>A+) Advisory/HR (400<br>A+) Ex1.1 (B-                         | 30<br>Town meeting- part: (A+<br>HiVc1.2 (A+ | 31<br>Test-Functions (C-)<br>Town Meeting- Part (A+)               |               |
| ine Forms                                                                                 |                                                                                                    | Skyward 10/27 (B-<br>Pr-IOP (A-<br>This I Believe Persor (B                                                                                                    | ) Signed Grade Check<br>) Signed Grade Check<br>) Chp 4.1 Notes (/                                                        | (A)<br>A+)                                                             |                                              | Test-Functions (D+)<br>Check overall organizati<br>10/31 (B-)      |               |
| lendar<br>adebook                                                                         |                                                                                                    | Homework 3B (B-                                                                                                    | 5                                                                                                    |                                                                        |                                              | AN 10/31 (A)<br>Check overall organizati<br>AN 10/31               |               |
| endance                                                                                   | 2                                                                                                    | 3<br>This I Believe Digita (A-                                                                                                    | ) Quarter Self Evalua (/                                                                                                  | 4 5<br>A+) Naming/Formula Qu (B-                                       | 6<br>HiVc1.2 práctica (A+                    | AN 10/31 (A+)<br>7<br>No School (400)                              |               |
| dent Info                                                                                 |                                                                                                    | S&D quiz (D+                                                                                                    | Periodic Table Game                                                                                                    | (B) Covalent Naming (F                                                 | PrVc1.2 (F                                   | No School (400)                                                    |               |
| lendar Disp                                                                               | lay                                                                                                    |                                                                                                    |                                                                                                    |                                                                        |                                              |                                                                    | (             |
| lendar Disp<br>Default Calen<br>Hide Satu<br>elect Studer                                 | lay<br>dar View: Month 🔹<br>rday and Sunday on the Cale<br>at Events and Colors: ?                                                                                                   | ✓ Show [<br>endar  Show [                                                                                                    | District-wide Activity<br>District-wide Field Tr                                                                          | Events 📑                                                               |                                              |                                                                    | (             |
| Ilendar Disp<br>Default Calen<br>Hide Satu<br>Select Studer<br>Click on a colo            | lay<br>dar View: Month 🔹<br>day and Sunday on the Cale<br>at Events and Colors: ?<br>r block below to show an even                                                                   | Show I endar Show I                                                                                                    | District-wide Activity<br>District-wide Field Tr<br>nd customize the col                                                  | Events                                                                 |                                              |                                                                    | •             |
| Ilendar Disp<br>Default Calen<br>Hide Satu<br>Select Studer<br>Click on a colo<br>Child 1 | lay<br>dar View: <u>Month</u><br>day and Sunday on the Cale<br>at Events and Colors: ?<br>r block below to show an ever<br>Absences/Tardies                                          | Show I<br>endar Show I<br>ent on the Calendar ar<br>Gradebo                                                                                                    | District-wide Activity<br>District-wide Field Tr<br>nd customize the col<br>woks Assignments                              | Events                                                                 |                                              |                                                                    | xes           |
| Iendar Disp<br>Default Calen<br>Hide Satu<br>Belect Studer<br>Click on a colo<br>Child 1  | lay<br>dar View: <u>Month</u> ÷<br>rday and Sunday on the Cale<br>at Events and Colors: ?<br>In block below to show an even<br>I Absences/Tardies<br>I Lunch Menu                    | Show I Good Show I Good Show | District-wide Activity<br>District-wide Field Tr<br>nd customize the col<br>woks Assignments<br>ps                        | Events .<br>ips .<br>or.<br>Tests<br>Calendar Events                   | ints                                         |                                                                    | bes           |
| alendar Disp<br>Default Calen<br>Hide Satu<br>Select Studer<br>Dick on a colo<br>Child 1  | lay<br>dar View: <u>Month</u> ↔<br>rday and Sunday on the Cale<br>at Events and Colors: ?<br>Ir block below to show an eve<br>I Absences/Tardies<br>I Lunch Menu<br>Absences/Tardies | Show I Gradebo Gradebo Gradebo Gradebo Gradebo Gradebo                                                                                                    | District-wide Activity<br>District-wide Field Tr<br>and customize the col<br>works Assignments<br>ps<br>works Assignments | Events<br>ips<br>or.<br>Tests<br>Calendar Eve<br>Calendar Eve<br>Tests | ints                                         | <ul> <li>Teacher Conference</li> <li>Teacher Conference</li> </ul> | 285           |

You can see from the calendar above that daily assignments will show up on dates they were due and absent and/or tardy marks are included too. Click on a grade or attendance mark to view more information about that item.

When teachers enter assignments in their gradebook in advance of the due date, the assignment and any details

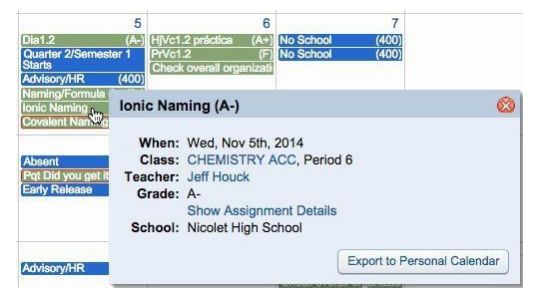

they have included in the gradebook, will be visible on your calendar so you can help your student stay on top of upcoming assignments and tests. Teachers are encouraged to enter large assignments and tests early so parents and students can plan for upcoming due dates and test dates.

#### Gradebook

The gradebook will show current assignment information in real-time. Columns highlighted in yellow indicate the current term grades. **Please know that current term grades are not finalized until you see them printed on a report card in Family Access after the quarter or semester has ended.** Grades that have been printed on a report card will appear in bold font type.

Missing assignments will be highlighted at the top.

Click **Display Options** to

enable the ability to see scores for the five most recent assignments in each class in addition to term grades.

Click on a term grade to view the assignments and scores.

After clicking the term grade, you will see a view similar to this. Notice the icons for special codes and comments. Click the icon to reveal more information.

Click the assignment title to view more information about the assignment.

Please keep in mind that grades are fluid and can change daily/weekly as the teachers add assignments and grades to the system. Please allow up to 5 days after the due date for most assignments to be posted in the gradebook (larger assignments and projects may take longer).

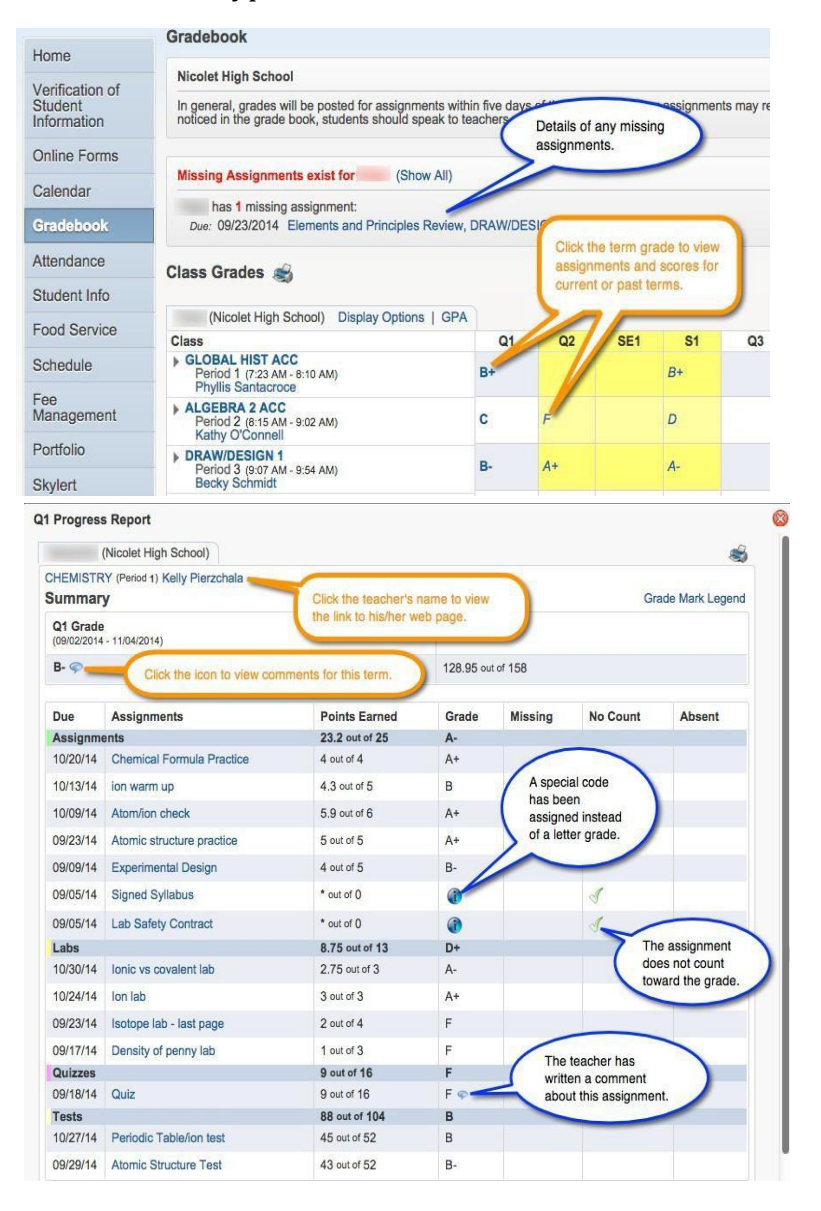

# **Accessing Electronic Report Cards**

To access electronic report cards, a parent may login to Skyward Family Access and look for the Portfolio feature, following the steps below.

Click the Portfolio option in the toolbar.

From the Portfolio – Attachments index, click the document you wish to view. Depending on your computer or device's operating system and web browser, the document should either download or open. The documents are PDFs, so you may need Adobe's Acrobat Reader software to view them. You may visit https://get.adobe.com/reader/ to learn more.

You will be asked to provide your signature prior to viewing. The signature documents that the information was viewed, not that you are making any agreements regarding the document.

You may also use Skyward Mobile Access app to access report cards in the Student Portfolio.

# For more information on the Skyward gradebook,

please visit https://youtu.be/XANNYDeJ2I0.

# Schedule

The student's class schedule can be displayed by current term or by current year. The schedule includes the period, meeting time, room location, course and teacher name and a link to each teacher's web page.

Click **Display Options** to toggle between viewing the current term and the current year.

Click **Print Schedule** to have a printable copy of the schedule.

| 11                                        | Schedule                           |                                                          |                                                          |                                                          |                                                          |  |  |
|-------------------------------------------|------------------------------------|----------------------------------------------------------|----------------------------------------------------------|----------------------------------------------------------|----------------------------------------------------------|--|--|
| Home                                      | Currently/Scheduled Class:         |                                                          |                                                          |                                                          |                                                          |  |  |
| Verification of<br>Student<br>Information | no sche                            | duled classes today.                                     |                                                          |                                                          |                                                          |  |  |
| Online Forms                              | Peter (Nicolet Hig                 | h School) Display Options                                | Current Year                                             | The current term is highlight                            |                                                          |  |  |
| Calendar                                  | Print Schedule                     | Term 1<br>(09/02/14 - 11/04/14)                          | Term 2<br>(11/05/14 - 01/23/15)                          | Term 3<br>(01/24/15 - 03/27/15)                          | Term 4<br>(03/28/15 - 06/11/15)                          |  |  |
| Gradebook                                 | Period 1<br>(7:23 AM - 8:10 AM)    | GLOBAL HIST ACC<br>Phyllis Santacroce<br>MTWRF Room F119 | GLOBAL HIST ACC<br>Phyllis Santacroce<br>MTWRF Room F119 | GLOBAL HIST ACC<br>Phyllis Santacroce<br>MTWRF Room F119 | GLOBAL HIST ACC<br>Phyllis Santacroce<br>MTWRF Room F119 |  |  |
| Attendance                                | Period 2                           | ALGEBRA 2 ACC                                            | ALGEBRA 2 ACC                                            | ALGEBRA 2 ACC                                            | ALGEBRA 2 ACC                                            |  |  |
| Student Info                              | ( 8:15 AM - 9:02 AM)               | MTWRF Room F225                                          | Kathy O'Connell<br>MTWRF Room F225                       | Kathy O'Connell<br>MTWRF Room F225                       | Kathy O'Connell<br>MTWRF Room F225                       |  |  |
| Food Service                              | Period 3<br>( 9:07 AM - 9:54 AM)   | DRAW/DESIGN 1<br>Becky Schmidt<br>MTWRF Room D109        | DRAW/DESIGN 1<br>Becky Schmidt<br>MTWRF Room D109        | DRAW/DESIGN 2<br>Becky Schmidt<br>MTWRF Room D109        | DRAW/DESIGN 2<br>Becky Schmidt<br>MTWRF Room D109        |  |  |
| Fee<br>Management                         | Period 4<br>(9:59 AM - 10:38 AM)   | RESOURCE PERIOD<br>William Shuster<br>MTWRF Room D017    | RESOURCE PERIOD<br>William Shuster<br>MTWRF Room D017    | RESOURCE PERIOD<br>William Shuster<br>MTWRF Room D017    | RESOURCE PERIOD<br>William Shuster<br>MTWRF Room D017    |  |  |
| Portfolio                                 | Period 5<br>(10:39 AM - 11:26 AM)  | BIOLOGY<br>Stephanie Deering<br>MTWRF Room F216          | BIOLOGY<br>Stephanie Deering<br>MTWRF Room F216          | BIOLOGY<br>Stephanie Deering<br>MTWRF Room F216          | BIOLOGY<br>Stephanie Deering<br>MTWRF Room F216          |  |  |
| Skylert                                   |                                    | PERS WELL PE                                             | PERS WELL PE                                             | PERS WELL PE                                             | PERS WELL PE                                             |  |  |
| Login History                             | Period 6A                          | M W F Room Gym2                                          | Megan Lund<br>M W F Room Gym2                            | Megan Lund<br>M W F Room Gym2                            | Megan Lund<br>M W F Room Gym2                            |  |  |
|                                           | (11:31 AM - 12:18 PM)              | PERS WELL HLTH<br>Megan Lund<br>T R Room D11             | PERS WELL HLTH<br>Megan Lund<br>T R Room D11             | PERS WELL HLTH<br>Megan Lund<br>T R Room D11             | PERS WELL HLTH<br>Megan Lund<br>T R Room D11             |  |  |
|                                           | Period 7<br>(12:53 PM - 1:40 PM)   | SPANISH 1<br>Ann Riordan<br>MTWRF Room D026              | SPANISH 1<br>Ann Riordan<br>MTWRF Room D026              | SPANISH 1<br>Ann Riordan<br>MTWRF Room D026              | SPANISH 1<br>Ann Riordan<br>MTWRF Room D026              |  |  |
|                                           | Period 8<br>(1:45 PM - 2:32 PM)    | ENGLISH 9 ACC<br>Jaime Domski<br>MTWRF Room D122         | ENGLISH 9 ACC<br>Jaime Domski<br>MTWRF Room D122         | ENGLISH 9 ACC<br>Jaime Domski<br>MTWRF Room D122         | ENGLISH 9 ACC<br>Jaime Domski<br>MTWRF Room D122         |  |  |
|                                           | Period 10<br>( 9:59 AM - 10:34 AM) | ADVISORY<br>Donald Cramer<br>MTWRF Room F221             | ADVISORY<br>Donald Cramer<br>MTWRF Room F221             | ADVISORY<br>Donald Cramer<br>MTWRF Room F221             | ADVISORY<br>Donald Cramer<br>MTWRF Room F221             |  |  |

#### Attendance

Click the **Attendance** tab to view attendance for your child for the marking period and/or year.

|                 |                                          |                                 |                         |                  |   |     |                |       | Hide C | Charts |  |
|-----------------|------------------------------------------|---------------------------------|-------------------------|------------------|---|-----|----------------|-------|--------|--------|--|
| Home            | Attendance                               |                                 | View Charts By O Period |                  |   |     |                |       |        |        |  |
| Verification of | Today's Attendance: Tue Nov 18, 2014     |                                 |                         |                  |   |     | YTD Day Totals |       |        |        |  |
| Information     | No Absences or Tardies were recorded for |                                 |                         |                  |   |     |                |       | 1      |        |  |
| Online Forms    | (Nicolet I                               | High School)                    |                         |                  |   |     |                |       |        |        |  |
| Calendar        | Date                                     | Attendance                      | Period                  | Class            |   |     | 0.5            |       |        |        |  |
| Gradebook       | Mon Nov 17, 2014                         | Tardy                           | 8                       | LIFETIME FITNESS |   |     | 0.5            |       |        |        |  |
| Attendance      | Thu Oct 9, 2014                          | Tardy                           | 8                       | LIFETIME FITNESS |   |     |                |       |        |        |  |
| Auendance       | Fri Sep 12, 2014                         | Excused Absence (Family Reason) | 1                       | CHEMISTRY        |   |     |                |       |        |        |  |
| Student Info    |                                          |                                 |                         |                  | 0 | 0.2 | 0.4            | 0.6   | 0.8    | 1      |  |
| Food Service    |                                          |                                 |                         |                  |   |     | Da             | ys    |        |        |  |
| Schedule        | k                                        |                                 |                         |                  |   |     | Ex             | cused |        |        |  |

Click **Period** in the upper right corner to view a chart of the number of periods your child has missed in the current marking period and year-to-date.

When looking at the Year-to-Date totals for Excused and Unexcused absences, the count of days absent is based on the number of periods on a given day, the student misses. If the student misses between one and three periods of the day, it will count as a half day. If the student misses four or more periods, it is considered a full day.

# **Student Information**

The student information screen will show general demographic and contact information we have on file about you and your student. To request changes to any of the information on this screen, please click on "Request Changes for (your student)" in the upper right-hand corner. Changes requested will be reviewed by school attendance staff and, if appropriate, will be updated in your child's Skyward account.